### COMFAST

# 快速安装指南

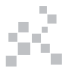

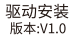

### 1 硬件安装

有以下两种方法来安装网卡(注:图片为简略示意图具体请以实物为准) 1.将网卡直插入电脑USB接口。

2.通过USB延长线底座连接电脑USB接口。(USB延长底座需另购)

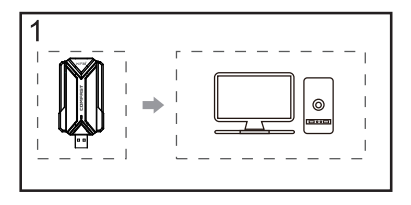

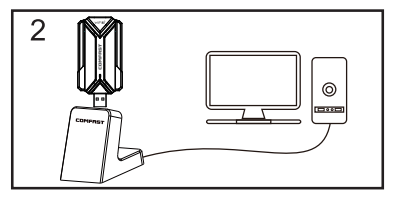

提示:如果您使用的是台式电脑,推荐使用扩容电缆底座,并在使用延 长线时尽量将其连接到电脑机箱背面的端口(因为台式电脑前面的 USB端口可能电量不足或不可用)。将网卡放置到桌面使用,以获得更 好的网络连接使用体验。(USB延长线需额外购买)

2 驱动安装

2-1. 将网卡使用转换延长线连接至电脑后双击此电脑。

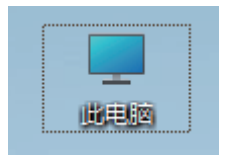

2-2. 双击CD驱动器进行安装程序。

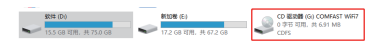

2-3. 语言选择中文后点击OK进行下一步安装。

| Select Setup Language |                                                     |          |  |
|-----------------------|-----------------------------------------------------|----------|--|
| 18                    | Select the language to use during the installation: |          |  |
|                       | English<br>English<br>中文 Cark                       | ~<br>.ci |  |

2-4. 点击安装进行安装程序。

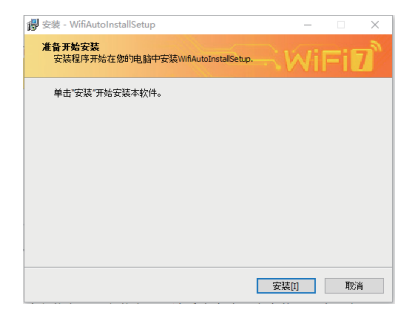

2-5. 点击完成即驱动安装完成,安装完成后请重启电脑以完全 使用网卡设备。

| 劇 安装 - WifiAutoInstallSetup            | - |   | × |
|----------------------------------------|---|---|---|
| 安装中<br>安装程序正在安装WifAutoInstalSetup,请等待。 |   |   | 7 |
| 正在完成安装                                 |   |   |   |
|                                        |   |   |   |
|                                        |   |   |   |
|                                        |   |   |   |
|                                        |   |   |   |
|                                        |   |   |   |
|                                        |   | 取 | 肖 |

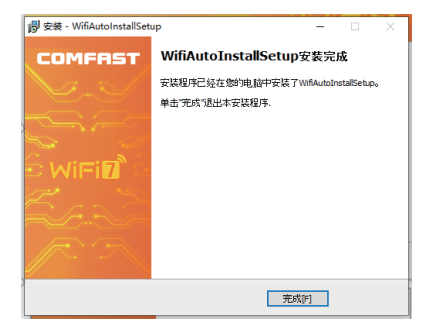

2-6. 右键此电脑并点击管理进入设备管理器页面,在网络适配器处双 击该网卡设备进入网卡设备详情进行查看其运行与驱动是否正常。

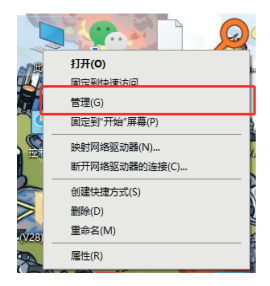

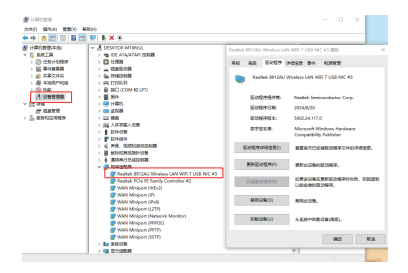

3 连接网络

3-1.确认网卡设备驱动正确且运行正常后,点击电脑右下角的 🗒 图标 展示该网卡可搜索连接的无线网络页面并选择需要连接的网络进行连接。

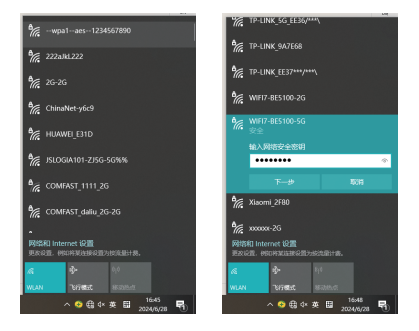

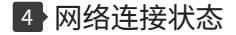

#### 4-1. 连接成功后,网络连接图标会改变为 🜈 ,右键该图标点击"打开 网络和Internet"设置进入网络连接详情页面。

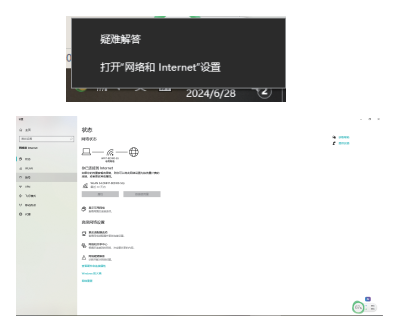

#### 4-2. 点击所连接的WiFi的属性进入详情页面进行查看。

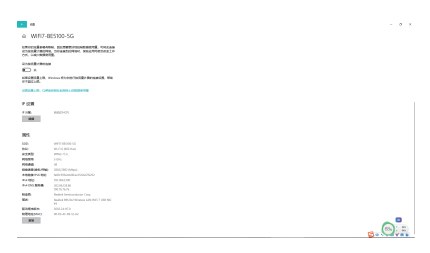

## 维修条例

尊敬的客户,您好!

感谢您购买了**COMFRST**产品,为保障您的售后服 务权益,请仔细阅读以下维修条例。

### 以下情况不属于免费维修范围,我公司可提供有偿 服务,敬请注意:

- ●未按使用说明书安装、使用、维护、保管导致产品 故障或损坏;
- 超出保换、保修期限;擅自涂改、撕毁产品条形码;
- 未经许可,擅自改动本身固有的设置文件或擅自拆机;
- ●意外因素或人为导致产品损坏,如输入不合适的电压、 高温、进水、机械破坏、摔坏、产品严重氧化或生 锈等等;
- 客户发回返修中由于运输、装卸所导致的损坏;因不可抗力如地震、火灾、雷击等导致的产品故障或损坏; 其他非产品本身设计、技术、制造、质量等问题而导致的故障或损坏。

# 版权信息

### 声明

### 深圳市四海众联网络科技有限公司 版权所有,保留所有权利

未经公司的明确书面许可,任何单位或个人不得擅自仿制, 复制,抄录或转译本书部分或全部内容。不得以任何形式 或任何方式(电子,机械,影印,录制或其它可能的方式) 进行商品传播或用于任何商业,赢利目的。

COMFRST为深圳市四海众联网络科技有限公司注册商标。本文档提及的其它所有商标或注册商标,由各自的所 有人拥有。

本手册所提到的产品规格和资讯仅供参考 , 如有内容更新 , 恕不另行通知。除非有特殊约定 , 本手册仅作为使用指导 , 本手册中所有陈述 , 信息等均不构成任何形式的担保。

制造商:深圳市四海众联网络科技有限公司 地址:深圳市龙华新区腾龙路淘金地大厦B座607-610室 服务热线:0755 83790059/83790659 网址:www.comfast.cn/www.szcomfast.com